## User Manual for IFFCO Kisan Uday Mobile App

### Table of Contents

| Registration       | 2  |
|--------------------|----|
| Farmer Login       | 4  |
| Home Page          | 5  |
| Book Nano Spray    | 7  |
| Nano Spray History |    |
| Product Details    |    |
| Farm Details       |    |
| Profile            | 15 |
| Nano Scan          | 17 |

### Registration

1. Any Farmer can register in the **IFFCO Kisan Uday App** by clicking on Register button and filling the form on the next page

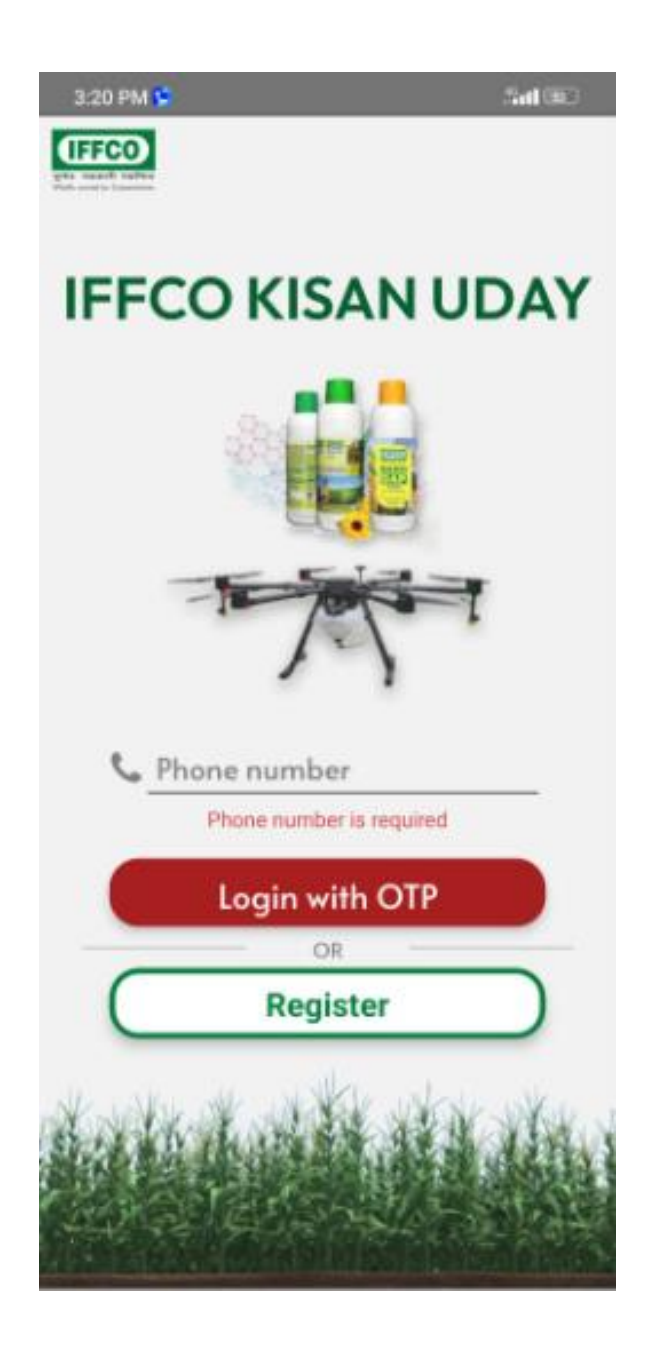

2. Fill the below form to get registered as a farmer with IFFCO using your mobile no. and click on **Register** Button

| <ul> <li>Mobile Number</li> <li>Email ID</li> <li>Address</li> <li>Pincode</li> <li>Select State</li> <li>Select District</li> <li>Enter or Select Village</li> <li>Upload your photo here</li> <li>Upload</li> </ul> |    | Full Name                     | _   |
|----------------------------------------------------------------------------------------------------|----|-------------------------------|-----|
| <ul> <li>Email ID</li> <li>Address</li> <li>Pincode</li> <li>Select State</li> <li>Select District</li> <li>Enter or Select Village</li> <li>Upload your photo here</li> <li>Upload</li> </ul>                        | 9  | Mobile Number                 | _   |
| <ul> <li>Address</li> <li>Pincode</li> <li>Select State</li> <li>Select District</li> <li>Enter or Select Village</li> <li>Upload your photo here</li> <li>Upload</li> </ul>                                          | N  | Email ID                      |     |
| <ul> <li>Pincode</li> <li>Select State</li> <li>Select District</li> <li>Enter or Select Village</li> <li>Upload your photo here</li> <li>Upload</li> </ul>                                                           | ħ  | Address                       |     |
| <ul> <li>Select State</li> <li>Select District</li> <li>Enter or Select Village</li> <li>Upload your photo here</li> <li>Upload</li> </ul>                                                                            | 23 | Pincode                       |     |
| <ul> <li>Select District</li> <li>Enter or Select Village</li> <li>Upload your photo here</li> <li>Upload</li> </ul>                                                                                                  | 3  | Select State                  | 1   |
| <ul> <li>Enter or Select Village</li> <li>Upload your photo here</li> <li>Upload</li> </ul>                                                                                                    | 9  | Select District               | 1   |
| Upload your photo here                                                                                                    | 9  | Enter or Select Village       | - E |
|                                                                                                    |    | Upload your photo here Upload |     |

### Farmer Login

- 1. User will Login in mobile application using registered Mobile No. & OTP (First Time Verification)
- 2. Login the App using registered mobile no and click on Login with OTP

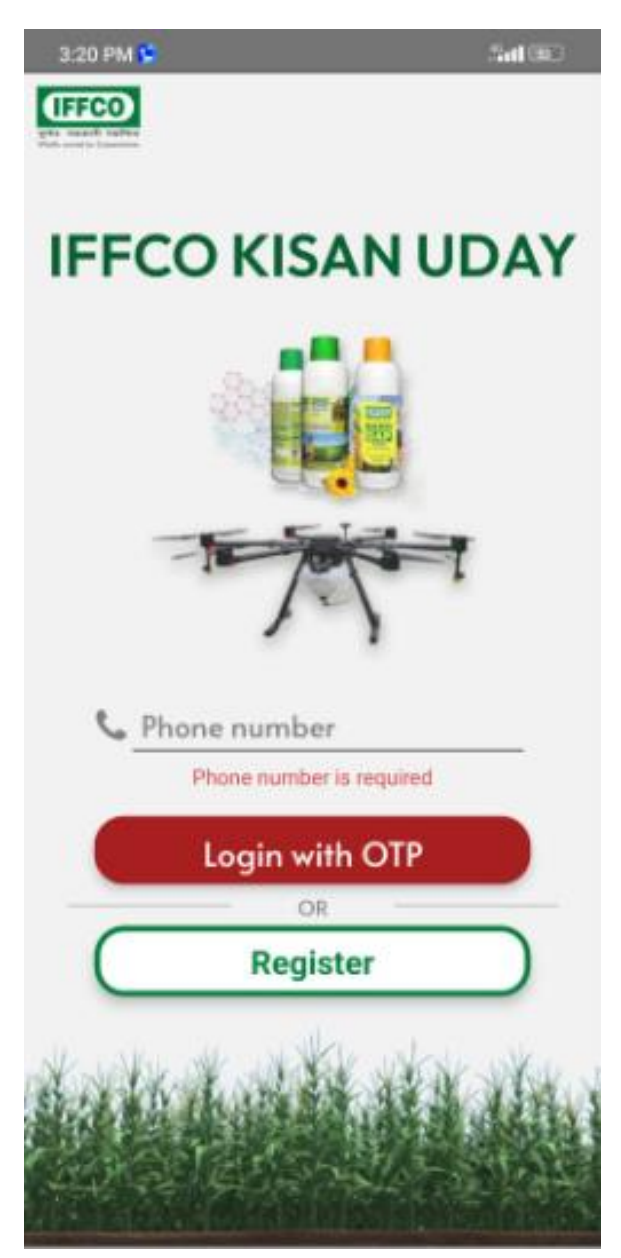

3. Enter 6 digit OTP received on the registered Mobile No and click on Login Button

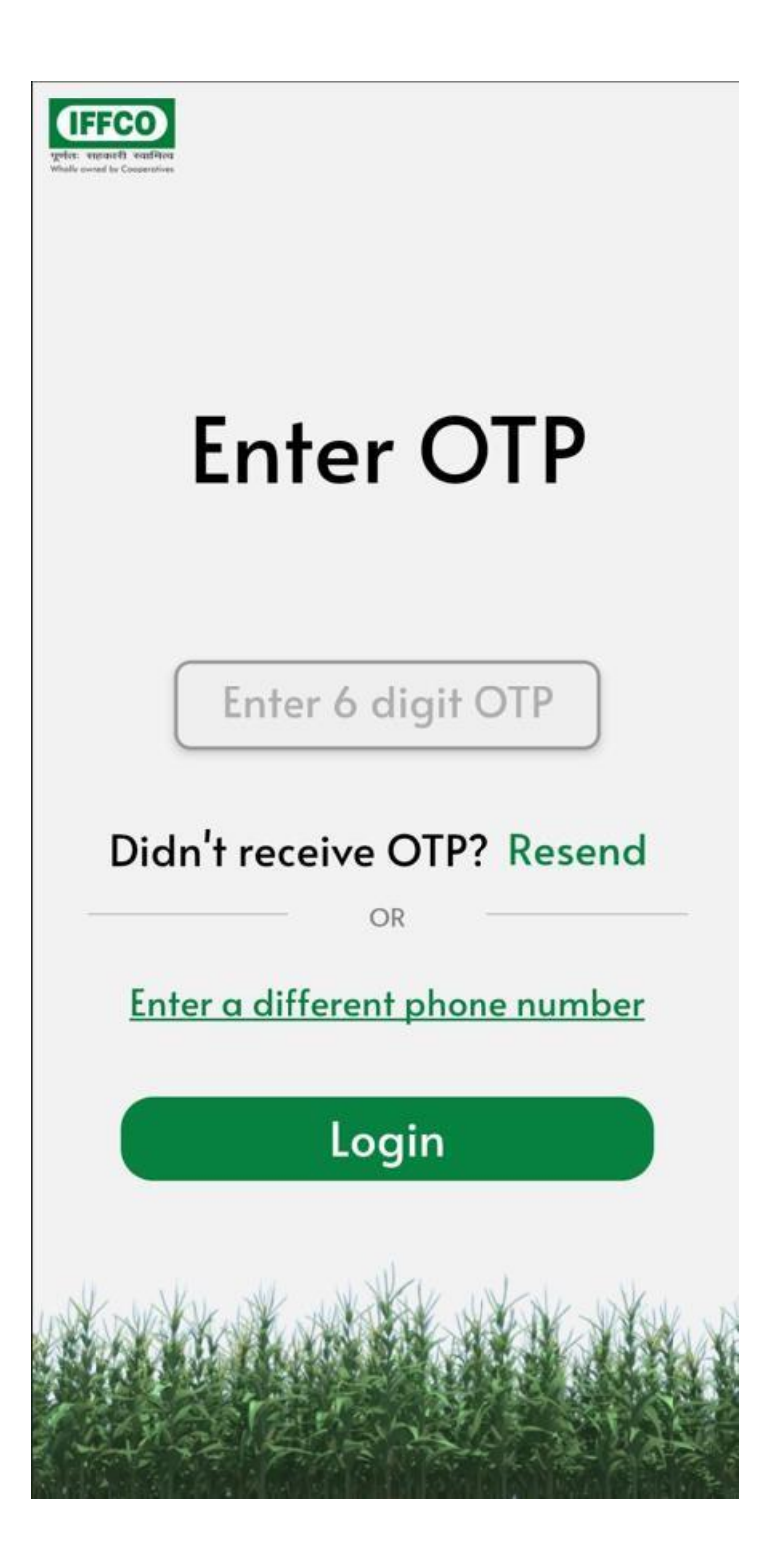

### Home Page

1. After Login in the App the following page appears

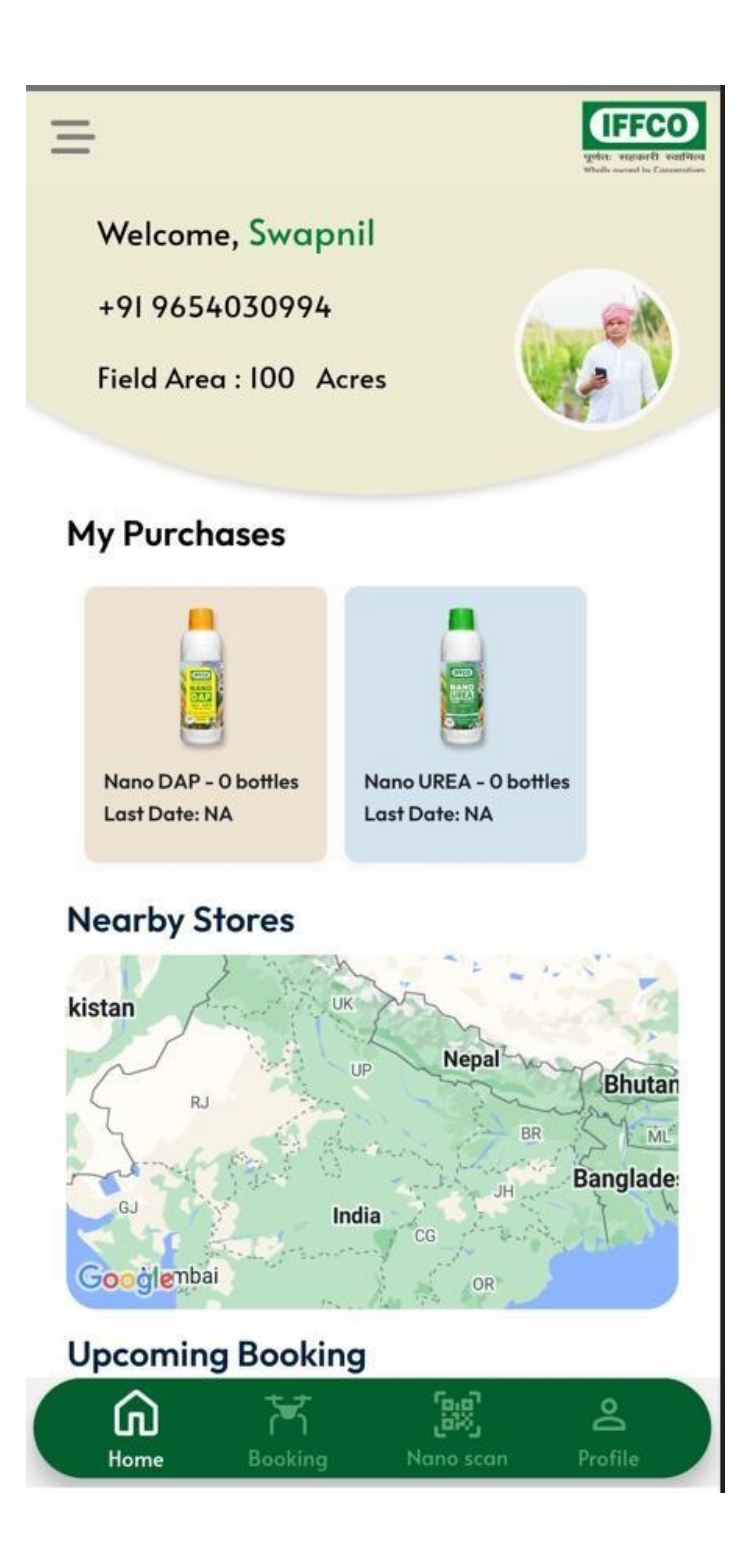

2. A bottom bar is provided with some menu options. One can also click on Hamburger icon on top left to open the menu options as shown in the screenshot below

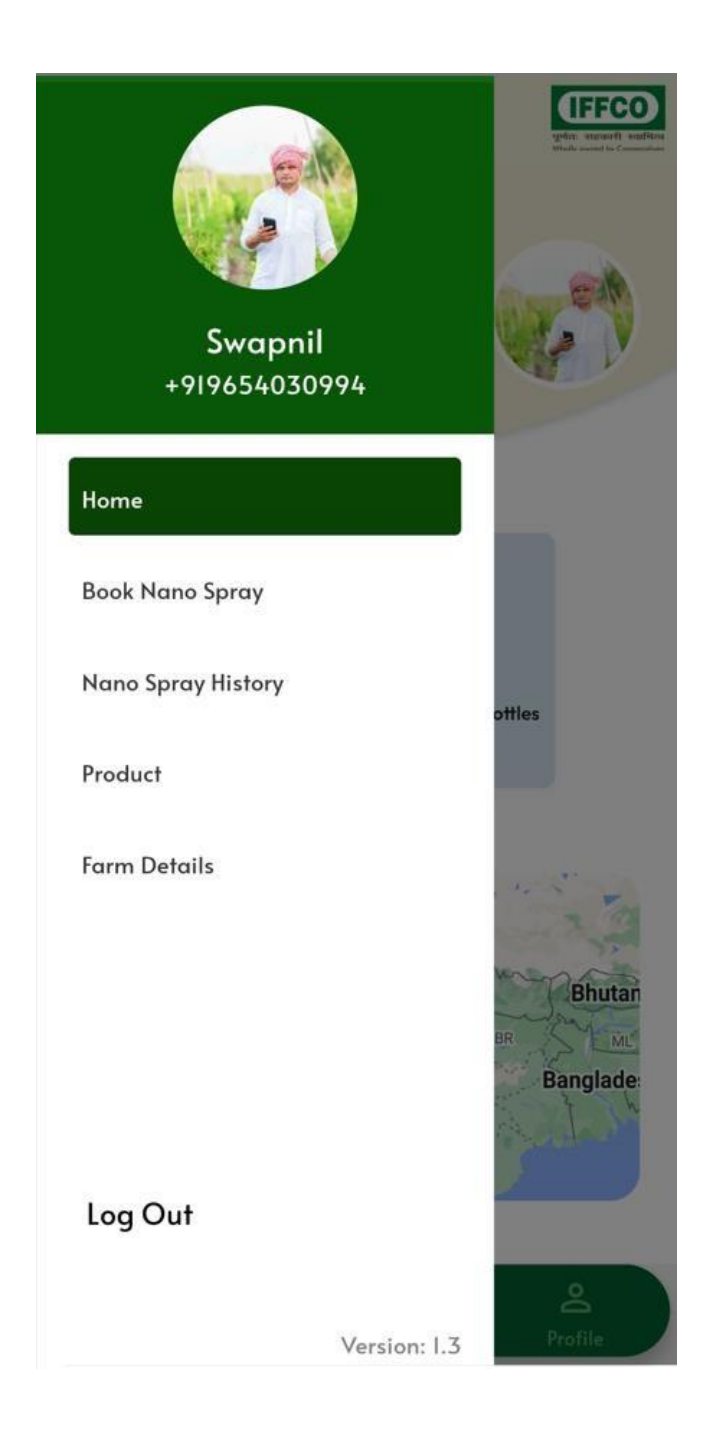

### **Book Nano Spray**

- 1. To book spraying through Drone, a farmer has to use Hamburger Menu option Book Nano Spray or click on Booking option of the Bottom menu bar
- 2. The below screen appears, farmer is required to fill all the details and click on submit button.

# Nano spraying with Drone

IFFCO

| 4                             |         | Oct                          | ober 2                                                                 | 023 |     | •   |
|-------------------------------|---------|------------------------------|------------------------------------------------------------------------|-----|-----|-----|
| Sun                           | Mon     | Tue                          | Wed                                                                    | Thu | Fri | Sat |
| 1                             |         |                              | 4                                                                      |     |     | 7   |
|                               |         | 10                           | 11                                                                     | 12  | 13  | 14  |
| 15                            | 16      |                              | 18                                                                     | 19  | 20  |     |
| 22                            | 23      | 24                           | 25                                                                     | 26  | 27  | 28  |
| 29                            | 30      | 31                           | 1                                                                      | 2   |     | 4   |
| Select Farm :<br>Total Area : |         | Select Farm Enter area Acres |                                                                        |     |     |     |
| Products :<br>Rate :          |         |                              | <ul> <li>Nano UREA</li> <li>Nano DAP</li> <li>₹ 300 / Acres</li> </ul> |     |     |     |
| ntati                         | ve Pric | e:                           | ₹0                                                                     |     |     |     |
|                               |         | r.                           | Pool                                                                   |     |     |     |

Ξ

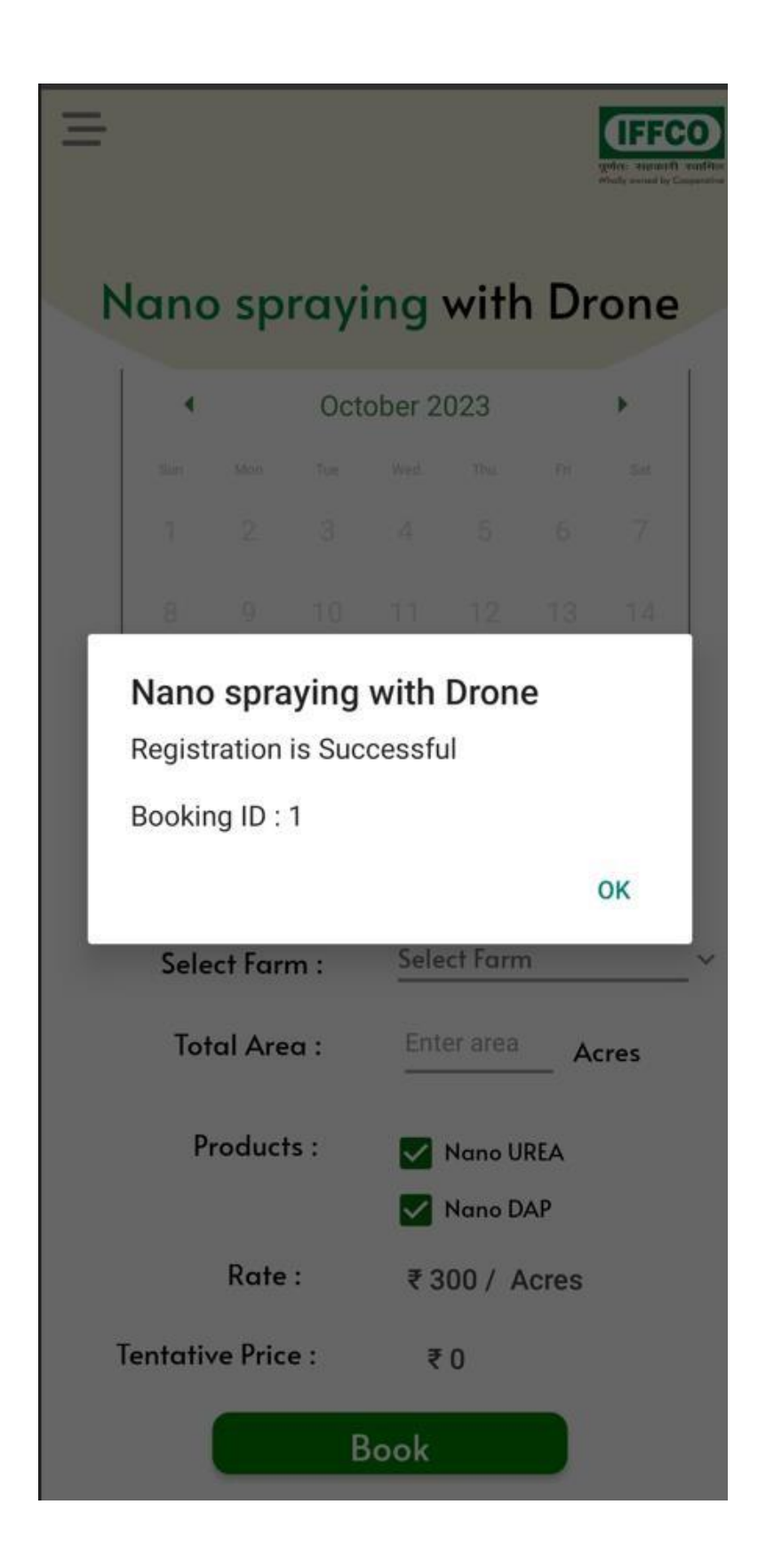

### **Nano Spray History**

1. Click on Nano Spray History from the Drawer Menu to get the details of upcoming and completed bookings.

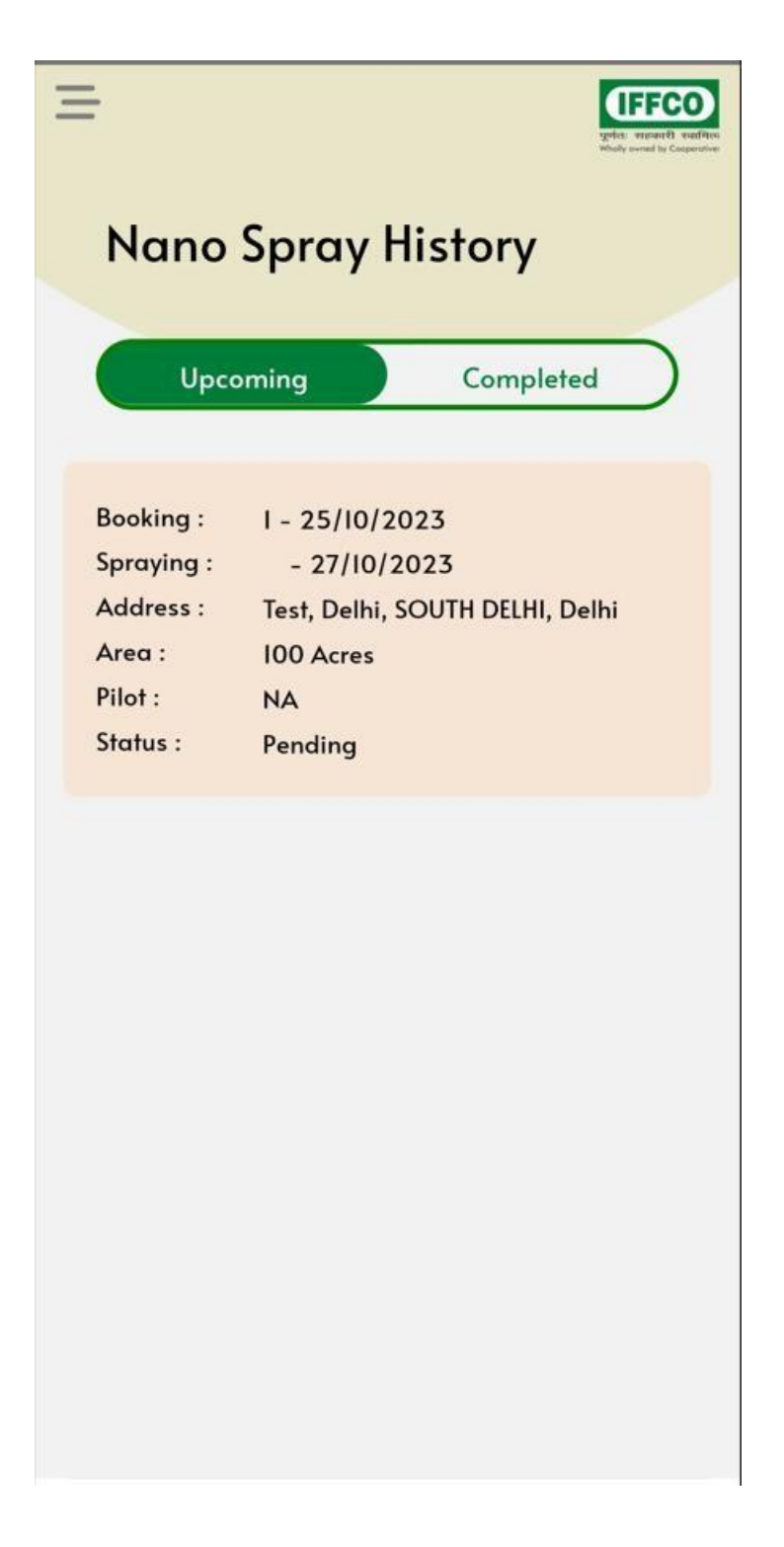

### **Product Details**

1. Click on Product option from the Drawer Menu to get the details of products.

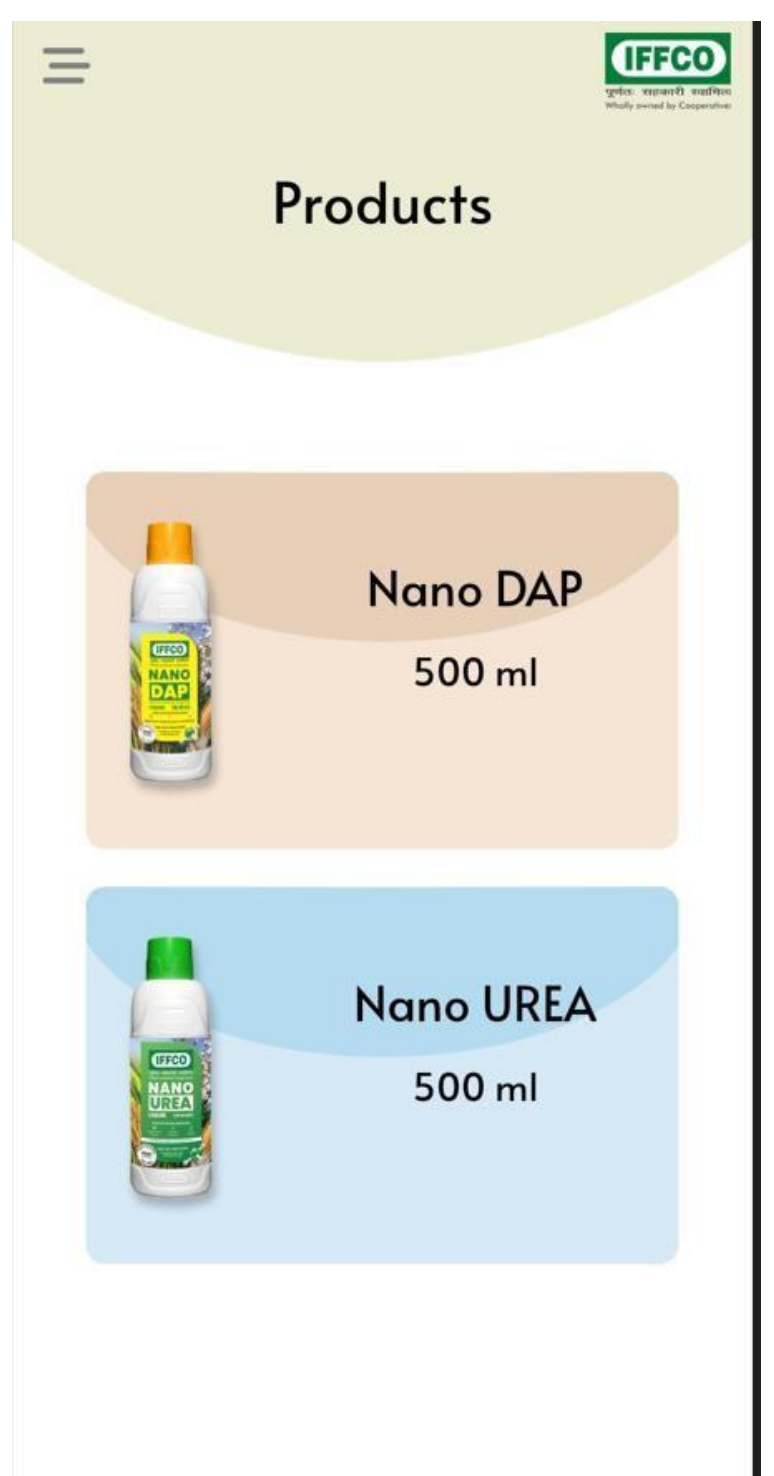

2. Click on Product option from the Drawer Menu to get the details of products. One can also purchase the product by clicking on Buy Now Button.

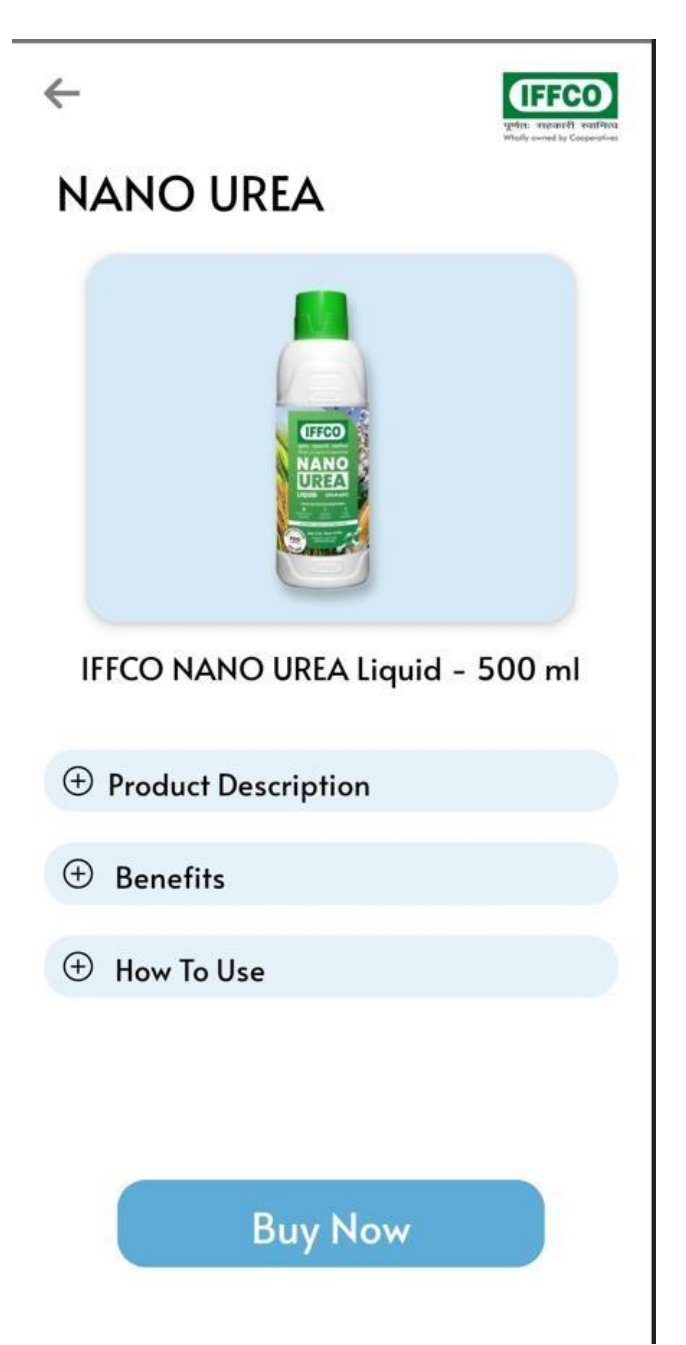

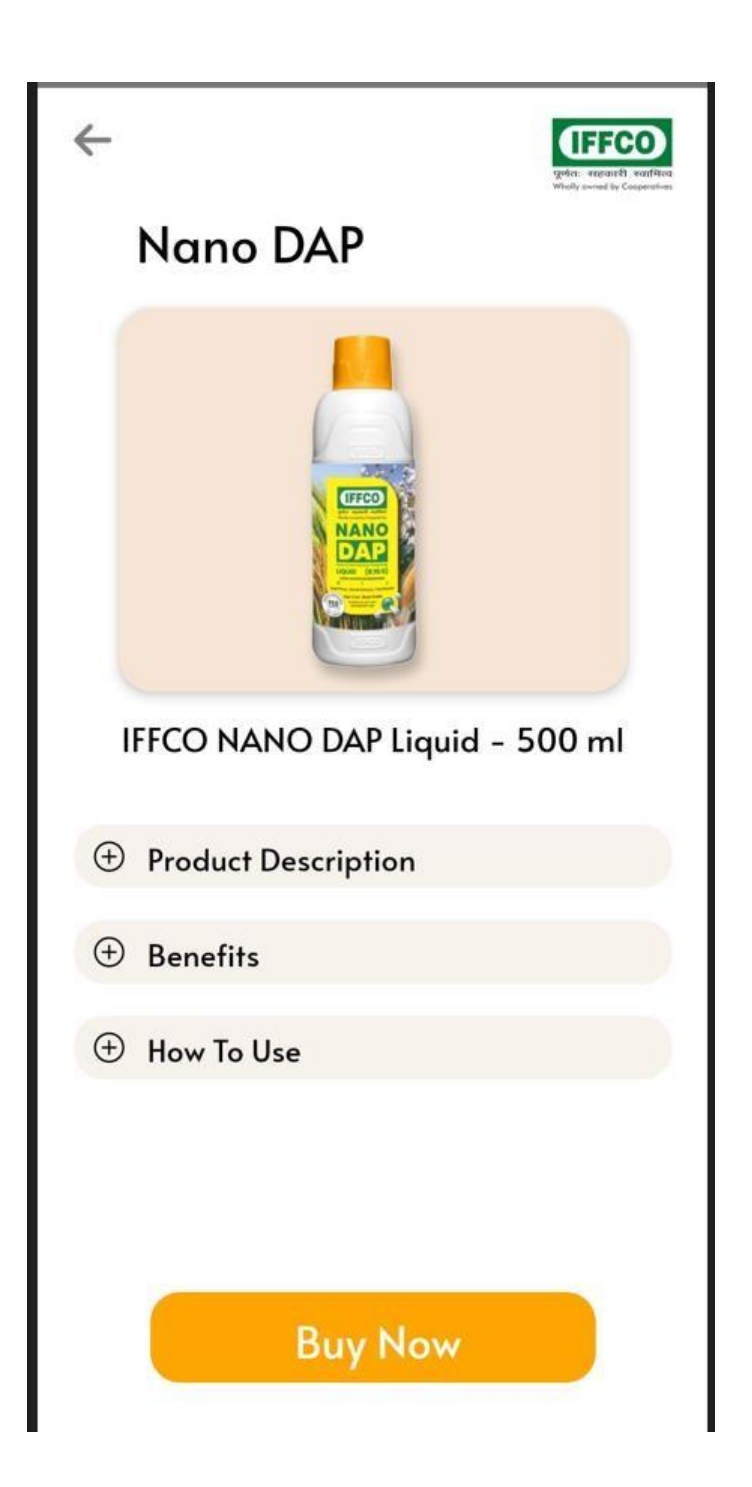

### **Farm Details**

1. Click on Farm Details option from the Drawer Menu to get the details of farms registered or register New Farm

| ails<br>+<br>Test<br>100 Acres |
|--------------------------------|
| +<br>Test<br>100 Acres         |
| Test<br>100 Acres              |
|                                |
|                                |
|                                |
|                                |
|                                |
|                                |
|                                |

### Profile

1. Click on Profile option from the Bottom Menu to check your profile information

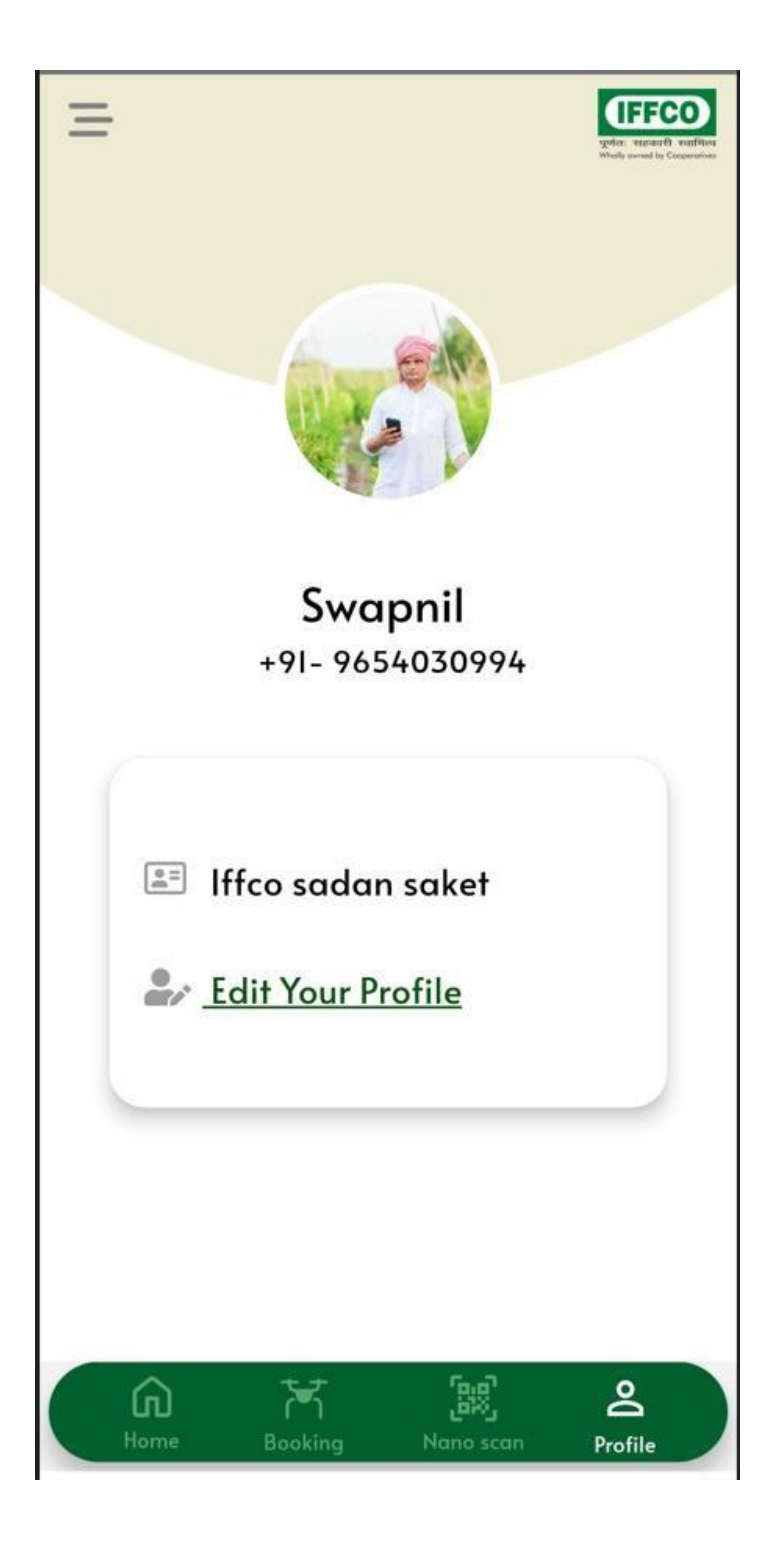

2. Click on Edit Profile option to add or edit your registered details.

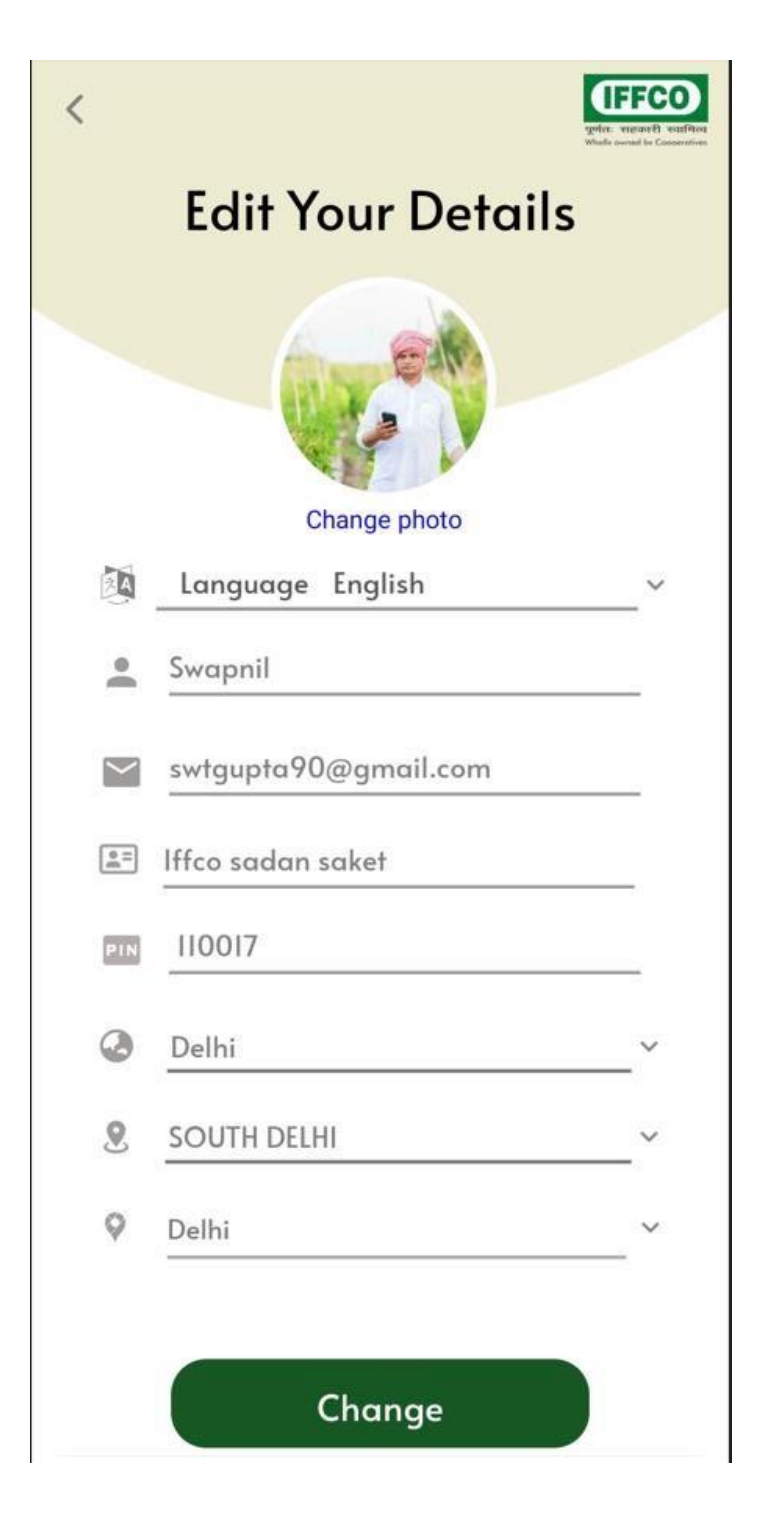

#### Nano Scan

1. To Scan any Nano Bottle and get the details regarding it, click on Nano Scan option from Bottom Menu .You have to give permissions for scanning

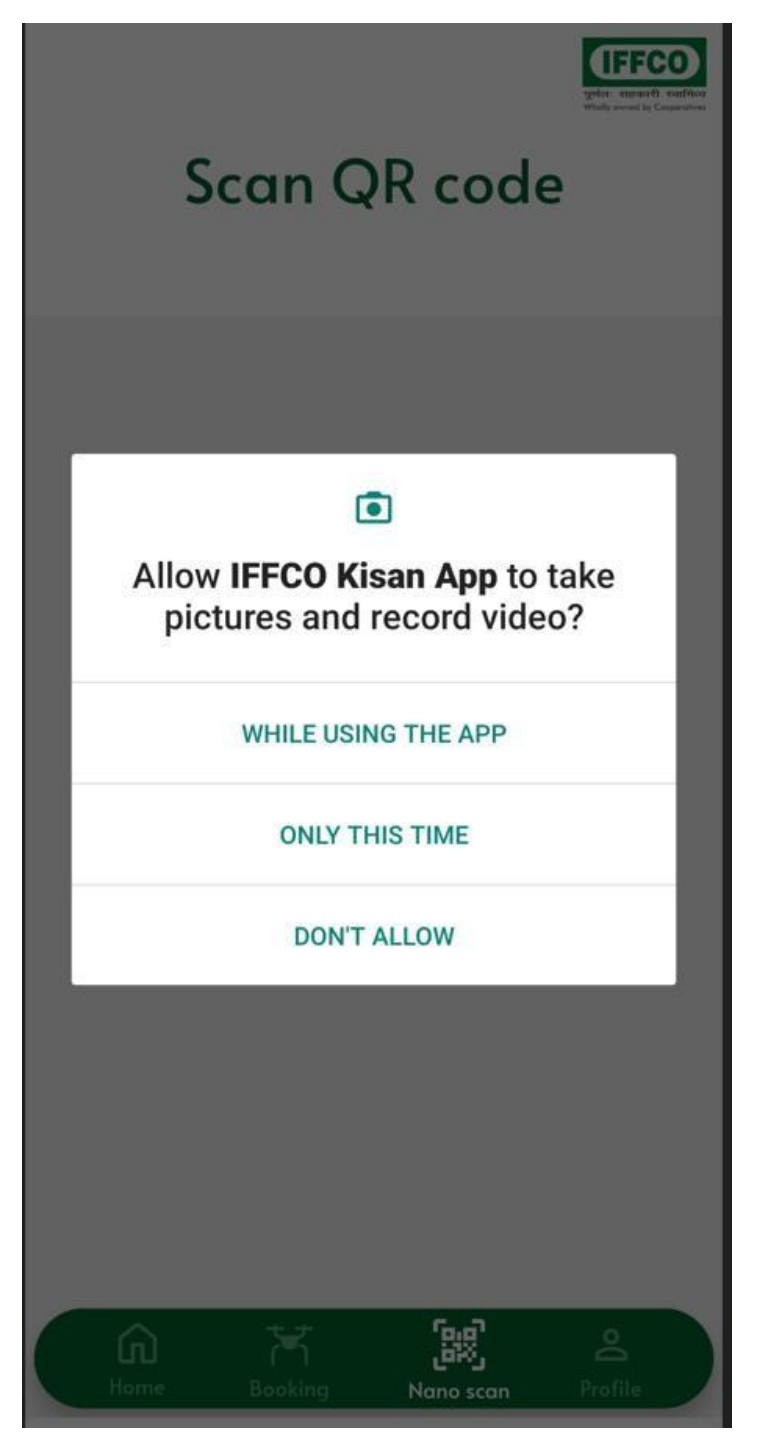